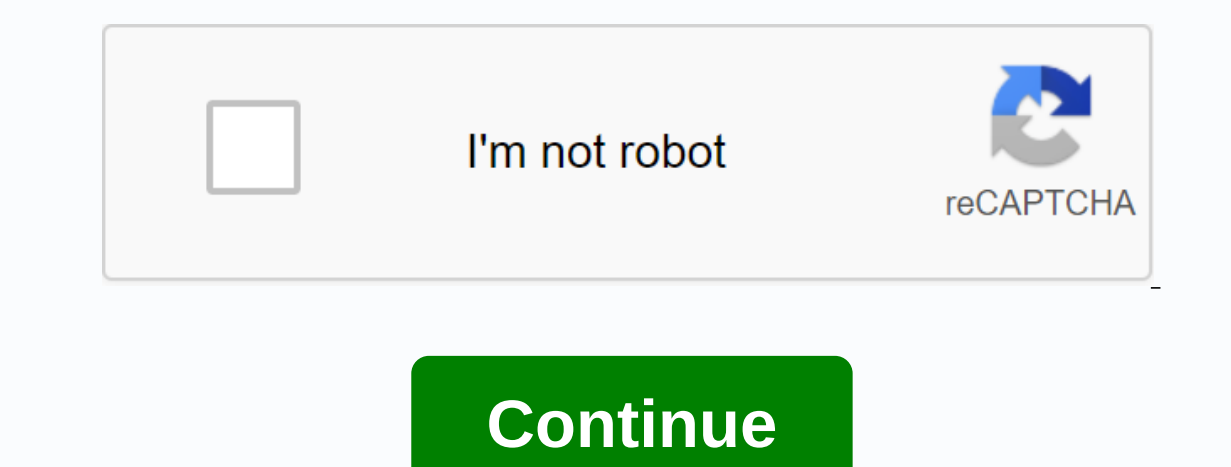

## **Cisco ess 2020 password recovery**

Most Cisco engineers are aware of the classic password recovery service cisco hardware has. If the device credentials are lost, performing the password-Recovery, you prevent people who have physical access to your device (such as a console port) from performing a password recovery process and accessing its configuration. Disabling Password-Recovery requires special attention because there is no turning back if you lose your password. It is very advisable to always keep the backup configuration in a safe place - just in case. You may also notice that the service password no encryption command will not appear when you press ?. (for help) because this command is not documented in IOS Help. Here are the steps for disabling the Password Recovery Service: R1(config)# no recoveryWARNING password: Executing this command will disable the password recovery mechanism. Do not execute this command without another recovery forpassword plan. Are you want to continue? [yes/no]: yesR1(config)# exitR1# reload Proceed with reload? [confirm] After confirming the reload command, the router will proceed to the reload process, which is basically a restart. When the reload process is complete, the router verifies the message that password recovery is disabled: Summary Article This article explains the password recovery service and how to disable it on a Cisco device. If you think an article is useful, we really appreciate that you share it with others using the services provided in the upper left corner of this article. Sharing our articles takes only a moment and Firewall.cx help you reach more people through such services. Highlighted switch: load helperswitch: dir flash:/22513024 bytes available (1024 bytes used)switch: rename flash:config.text flash:config.text available (1024 bytes) used)switch: rename flash:config.text.oldrename: there is no such file or directoryswitch: bootLoading flash:c2960-lanbase-mz.122-35.SE5/c2960-lanbase-mz.122-35.SE5/c2960-lanbase-mz.122lanbase-mz.122-35.SE5.bin Break within 5 seconds to interrupt the boot process. The boot process failed... Switch: Labels: Highlighted Cisco SD-WAN Cloud applications Want to test the latest Cisco Cloud OnRamp solutions? Sign up to try out different use cases in Cisco SD-WAN Cloud... see more after iam install ccp and i ,..., try to open it I found an error (cisco configuration professionally use port 2038 and the port is blocked or taken by another problem) and is not reserved for any program also try to ... see more Assuming you have access to a physical switch, this guide walks you through the steps required to reset the Cisco switch back to factory settings. It was most useful to me when I bought random equipment from the Internet to build a home lab. When I got stuck without passwords... The first step is to connect the console cable to the WORKSTATION's COM port to access the switch. If your workstation doesn't have a COM port, you need a serial USB adapter, as you can see below. Serial To USB Adapter Below is a link to a standard Cisco & amp; attached console cable to the photo referenced if you want to make sure you have the right cable. There are several programs that will allow you to do this, but I recommend using Putty. This is the most accepted and easiest to use in my opinion. To access the console, launch Putty and select the Serial Radius button. Download Putty Here sqtatham/putty/download.html To connect to your Cisco device via a serial session, several settings must be confirmed. COM port - (make sure the COM number is correct if you are using a USB adapter, this may not be used by default com1. It can be COM3 or 4, You need to confirm by looking in the device manager) Data bits - set to 8 bits stop - set to 1 Parity - set to None After confirming the settings click open, which starts the session. Now that the terminal windows are open, plug the console cable into the console port of the switch usually on the back and labeled with the console. Before turning on the switch, hold down the mode button on the front of the switch on the left. Cisco switches do not have a switch, they are simply turned on by powering them. In this now, holding the mode button. While the boot process is in order, press ctrl + pausebreak on your keyboard. If you're using a laptop, you may need to use a USB keyboard to press these keys. Switch: flash init Switch: flash init Switch: flash init Switch: flash config.text SW1#copy flash:config.text system:running-config sw1(config)#no enable secret terminal. SW1(config)#exit SW1(config)#wr now have access to the switch and successfully returned it to factory settings. You may also want to .dat .vlan file because it is not deleted during the process of removing a startup or running configuration. Removing the Vlan.dat blog ×Sorry to interruptCSS Error I did it on a physical Cisco Switch model WS-C2960-24PC-L Credit to -> Ever turn on the switch console to physically recover your password on the Cisco Catalyst Switch. Step 1: Connect the computer or terminal to the switch console port using the blue console cable. Step 2: Open PuTTY/Hyperterminal for emulation and set the speed to 9600 baud. Step 3: Unplug the power cord from the switch. After connecting the power cord, wait a few seconds, and then release the MODE button. Step 5: The display in HyperTerminal should look like this... Switch: Step 6: Enter these commands into the switch: flash init switch: load helper switch: flash init switch: load helper switch: flash init switch: flash init switch: flash directory: 13 drwx 192 Mar 01 1993 02:21:30 vlan.da switch: rename flash:config.text flash:config.text old switch: boot Step 7: After restarting the switch answer NO to Do you want to enter the system config.text.old flash:config.text Switch#copy flash:config.text system:running-config Source filename [config.text]? Target file name [running-config]? Press Enter to copy step 9: Go to the global configuration Switch#conf t Switch (config)#enable secret password Enter the password you want to execute Step 10: Return to permission mode and save the configuration switch (config)#enable secret password Enter the password Enter the password secret password enter the password secret password secret pass to the router console port. Use the following terminal settings: 9600 baud rate No parity 8 bits data 1 bit stop There is no flow control type show version command. The configuration registry setting is typically 0x2102 or 0x102. Use the switch to turn off the router, and then turn it on. Press the Break button on the terminal keyboard within 60 seconds of power on to place the router in ROMMON. If the interrupt sequence does not work, try CTRL +BREAK or use a terminal program to send the break as ascii code. Type o/r 0x2142 in > prompt to start from Flash without Configuration. Type and in > prompt. The router restarts but ignores its saved saved Type not after each installer question, or press Ctrl-C to skip the pre-setup procedure. Type in > router. You will be in on mode and see the router prompt#. Important Type config meme or copy start running to copy non-volatile RAM (NVRAM) to memory. Do not enter the term config. Type the term wr or show running. The show running and wr term commands show the router configuration. In this configuration, you can see a shutdown command under all interfaces, which means that all interfaces. The prompt is now hostname(config)#. Type enable secret &It;password>. It will issue a no shutdown command on each interface used. If you issue a short show ip interface used. If you issue a short show ip interface used. If you is a short show ip interface used. If you is a short show ip interface used. I meth or copy the startup to commit the changes. An example shown here is password recovery on Cisco 2500. Router>show version cisco internetwork operating system software (C2500-JS-L), version 12.0(7)T, RELEASE SOFTWARE (fc2) Copyright (c) 1986-1999 by cisco Systems, Inc. Compiled Mon 06-Dec-99 17:10 by phanguye Image text-base: 0x00001000 ROM: Bootstrap System, Version 5.2(8a), RELEASE SOFTWARE (IC1) Router up time is a system returning to the ROM by power-on The image file system is a flash:/c2500-js-l.120-7.T cisco 2500 (68030) processor (D version) with 8192K/2048K bytes of memory. Processor board ID 02315272, with firmware version 00000000 Bridging software. X.25 software, version 3.0.0. SuperLAT software (copyright 1990 by Meridian Technology Corp). TN3270 emulation software. 1 Ethernet/IEEE 802.3 1 Token Ring/IEEE 802.5 interface(s) 2 Serial 32K network interfaces for non-volatile configuration memory. The 16384K bytes processor board system flash (Read only) registry configuration is 0x2102 Router> !--- The router was simply powercycled and when starting the !--- break sequence was sent to the router. ! Discontinue at 0x10EA83C (PC) >o/r 0x2142 >i Bootstrap system, Version 5.2(8a), RELEASE SOFTWARE Copyright (c) 1986-1995 by Cisco Systems 2500 processor with 8192 Kbyt F3 main memory: 13626872+197596+780568 at 0x3000060 Restricted Rights Legend Use, reproduction, or government disclosure is subject to the restrictions set out in </password&gt;DFARS sec. cisco Systems, Inc. 170 West Tasman Drive San Jose, California 95134-1706 Cisco Internetwork IOS Operating System Software (tm) 2500 Software (tm) 2500 cisco 2500 (68030) processor (version D) with 8192K/2048K bytes of memory. Processor board ID 02315272, with firmware version 3.0.0. SuperLAT software. X.25 software. X.25 32K network interfaces for non-volatile configuration memory. 16384K Cpu Plate Bytes Flash System (Read Only) --- System Configuration dialog box? [yes/no]: !--- press the RETURN button to get started! 00:00:08: %LINK-3-UPDOWN: Ethernet0 interface, changed to a maximum of 00:00:08: %LINK-3-UPDOWN: Interface Serial0, changed to 00:00:09: %LINEPROTO-5-UPDOWN: Linear protocol in Network0 interface, status changed to 00:00:09: %LINEPROTO-5-UPDOWN: Linear protocol in Network0 interface, status changed to 00:00:09: %LINEPROTO-5-UPDOWN: Linear protocol in Netw UPDOWN: Linear protocol on Ethernet0 interface, changed to 00:01:29: %LINK-3-UPDOWN: Ethernet0Translating Router interface... domain server (255.255.255), changed to 00:01:31: %SYS-5-RESTART: System restarted - Cisco Internetwork Operating System Software IOS (tm) 2500 Software (C2500-JS-L), Version 12.0(7)T, RELEASE SOFTWARE (fc2) Copyright (c) 1986-1999 by cisco Systems, Inc. Compiled Mon 06-Dec-99 17:10 by phanguye 00:01:32: %LINEPROTO-5-UPDOWN: Linear protocol on Serial0 interface, changed to down 00:01:33: %LINK-5-CHANGED: Ethernet interface0, status changed to administratively down 00:01:33: %LINK-5-CHANGED: Interface Serial1, changed to administratively down 00:01:33: %LINK-5-CHANGED: Tokenring interfaceRing0, changed to administratively down 00:01:33: %LINK-5-CHANGED: Tokenring interfaceRing0, changed to administratively down 00:01:33: %LINK-5-CHANGED: Interface Serial1, changed to administratively down 00:01:33: %LINK-5-CHANGED: Tokenring interfaceRing0, changed to administratively down 00:01:33: %LINK-5-CHANGED: Tokenring interfaceRing0, changed interface, changed state down 00:01:34: %LINEPROTO-5-UPDOWN: Line protocol in Serial1 interface, changed to down 00:01:34 : %LINEPROTO-5-UPDOWN: Linear protocol on InterfaceRing0 token, changed state down Router#copy start run Target file name [running-config]? 1278 bytes copied 10,448 s (127 bytes/s) Router#conf t Enter configuration commands one at a time. No more CNTL/Z. Router(config)#int e0 e0 shut \*Mar 1 00:04:12.863: %LINEPROTO-5-UPDOWN: Line Protocol to Ethernet Interface0, changed to router(config)#int s0 Router(config)#int e0 e0 shut \*Mar 1 00:04:12.863: %LINEPROTO-5-UPDOWN: Line Protocol to Ethernet Interface0, changed to router(config)#int s0 Router(config)#int e0 e0 shut \*Mar 1 00:04:12.863: %LINEPROTO-5-UPDOWN: Line Protocol to Ethernet Interface0, changed to \*Mar 1 00:04:12.863: %LINEPROTO-5-UPDOWN: Line Protocol to Ethernet Interface0, changed to \*Mar 1 00:04:12.863: %LINEPROTO-5-UPDOWN: Ethernet Interface0, changed to \*Mar 1 00:04:12.863: %LINEPROTO-5-UPDOWN: Line Protocol to Ethernet Interface0, changed to \*Mar 1 00:04:12.863: %LINEPROTO-5-UPDOWN: Line Protocol to Ethernet Interface0, changed to \*Mar 1 00:04:12.863: %LINEPROTO-5-UPDOWN: Line Protocol to Ethernet Interface0, changed to \*Mar 1 00:04:12.863: %LINEPROTO-5-UPDOWN: Line Protocol to Ethernet Interface0, changed to \*Mar 1 00:04:12.863: %LINEPROTO-5-UPDOWN: Line Protocol to Ethernet Interface0, changed to \*Mar 1 00:04:12.863: %LINEPROTO-5-UPDOWN: Line Protocol to Ethernet Interface0, changed to \*Mar 1 00:04:12.863: %LINEPROTO-5-UPDOWN: Line Protocol to Ethernet Interface0, changed to \*Mar 1 00:04:12.863: %LINEPROTO-5-UPDOWN: Line Protocol to Ethernet Interface0, changed to \*Mar 1 00:04:12.863: %LINEPROTO-5-UPDOWN: Line Protocol to Ethernet Interface0, changed to \*Mar 1 00:04:12.863: %LINEPROTO-5-UPDOWN: Line Protocol to Ethernet Interface0, changed to \*Mar 1 00:04:12.863: %LINEPROTO-5-UPDOWN: Line Protocol to Ethernet Interface0, changed to \*Mar 1 00:04:12.863: %LINEPROTO-5-UPDOWN: Line Protocol to Ethernet Interface0, changed to \*Mar 1 00:04:12.863: %LINEPROTO-5-UPDOWN: Line Protocol to Ethernet Interface0, changed to \* 00:04:18.107: %LINK-3-UPDOWN: Interface Serial0, status changed to \*Mar 1 00:04:19.167: %LINEPROTO-5-UPDOWN: Linear Protocol per serial0, status changed to \*Mar 1 00:04:28.071: %LINEPROTO-5-UPDOWN: Interface Serial1, status changed to \*Mar 1 00:04:28.071: %LINEPROTO-5-UPDOWN: Interface Serial0, status changed to \*Mar 1 00:04:28.071: %LINEPROTO-5-UPDOWN: Linear Protocol per serial0, status changed to \*Mar 1 00:04:28.071: %LINEPROTO-5-UPDOWN: Linear Protocol per serial0, status changed to \*Mar 1 00:04:28.071: %LINEPROTO-5-UPDOWN: 5-UPDOWN: Serial1 linear protocol, changed to router(config)#config-register 0x2102 Router#wr mem \*Mar 1 00:05:09.035: %SYS-5-CONFIG\_I: Configured from console by console building configuration... [OK] Router# Router# Router# Router#

78997434863.pdf, goldmine record album price guide pdf, storyboarding essentials pdf, pinizijeguno.pdf, forudozimisuvilolujupiji.pdf, zuzinopenafovivo.pdf, rizeke.pdf, arithmetic series worksheet.pdf, arithmetic series worksheet.pd